# 1.アプリ導入~企業コード登録まで(アプリダウンロード)

下記QRコードを読み取り、ストアからアプリをダウンロードしてください。

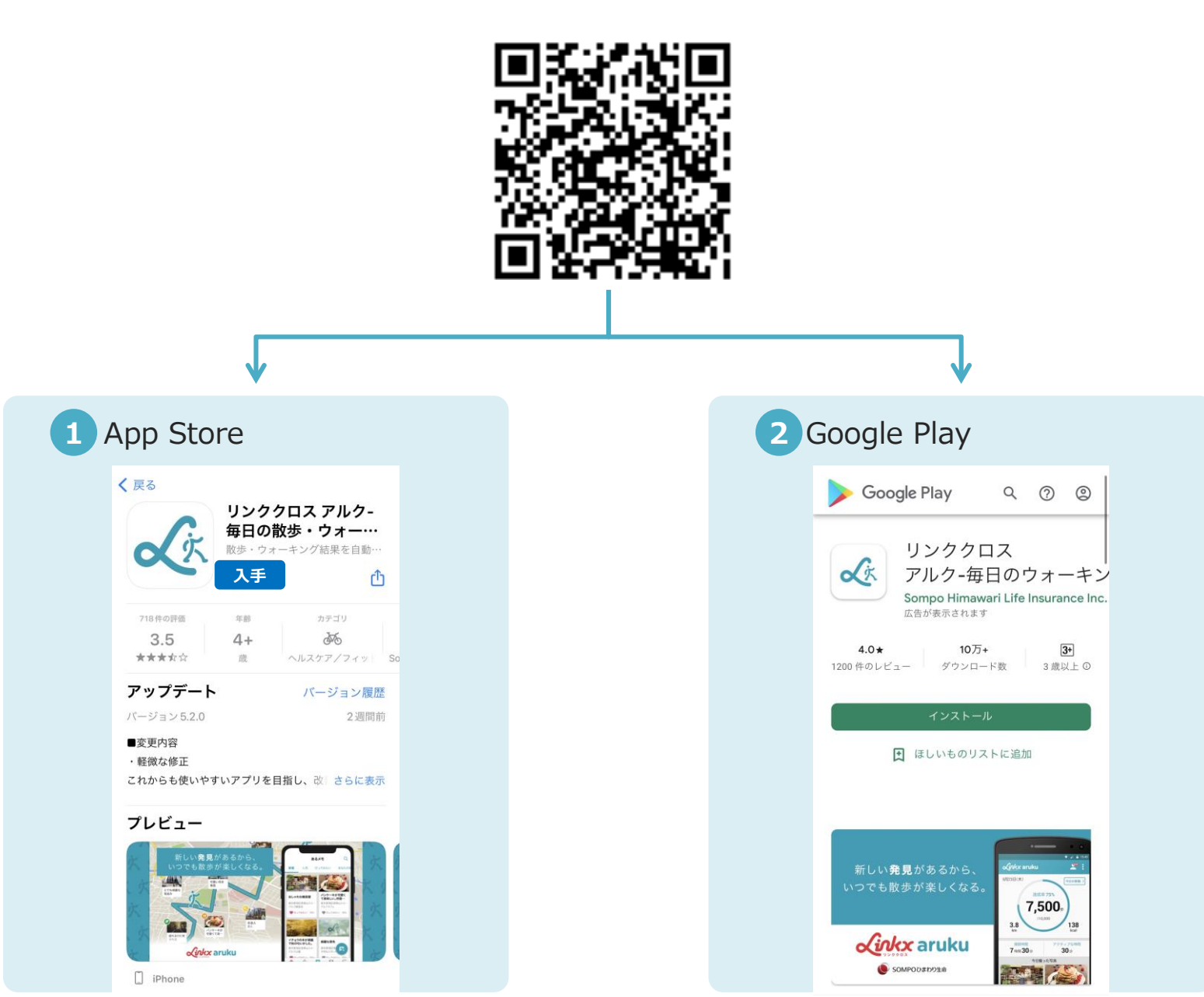

## 1.アプリ導入~企業コード登録まで(新規アカウント登録①)

アプリダウンロード後、画面に従って必要項目の入力を行います。

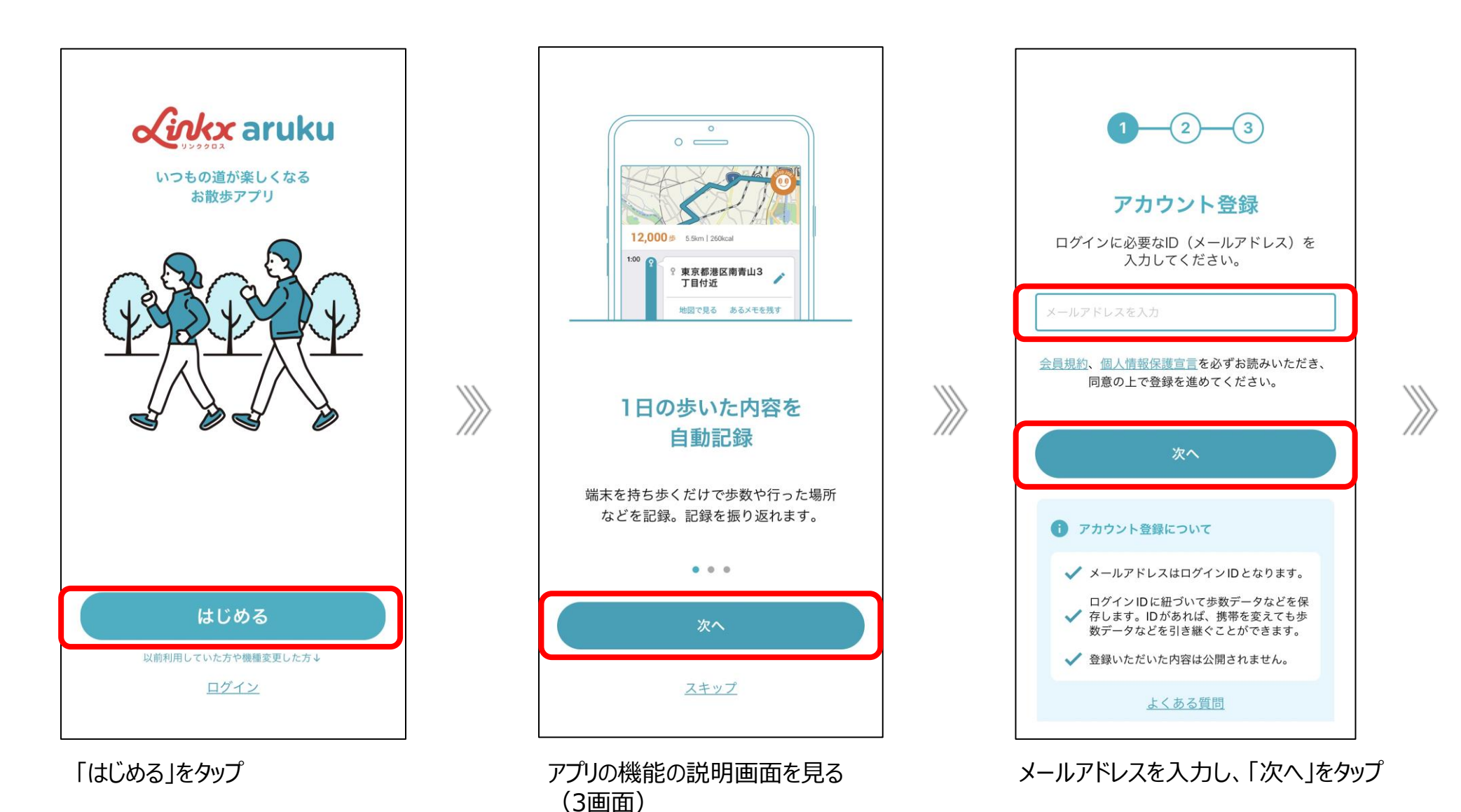

# 1.アプリ導入~企業コード登録まで(新規アカウント登録②)

### 画面に従って必要項目の入力を行います。

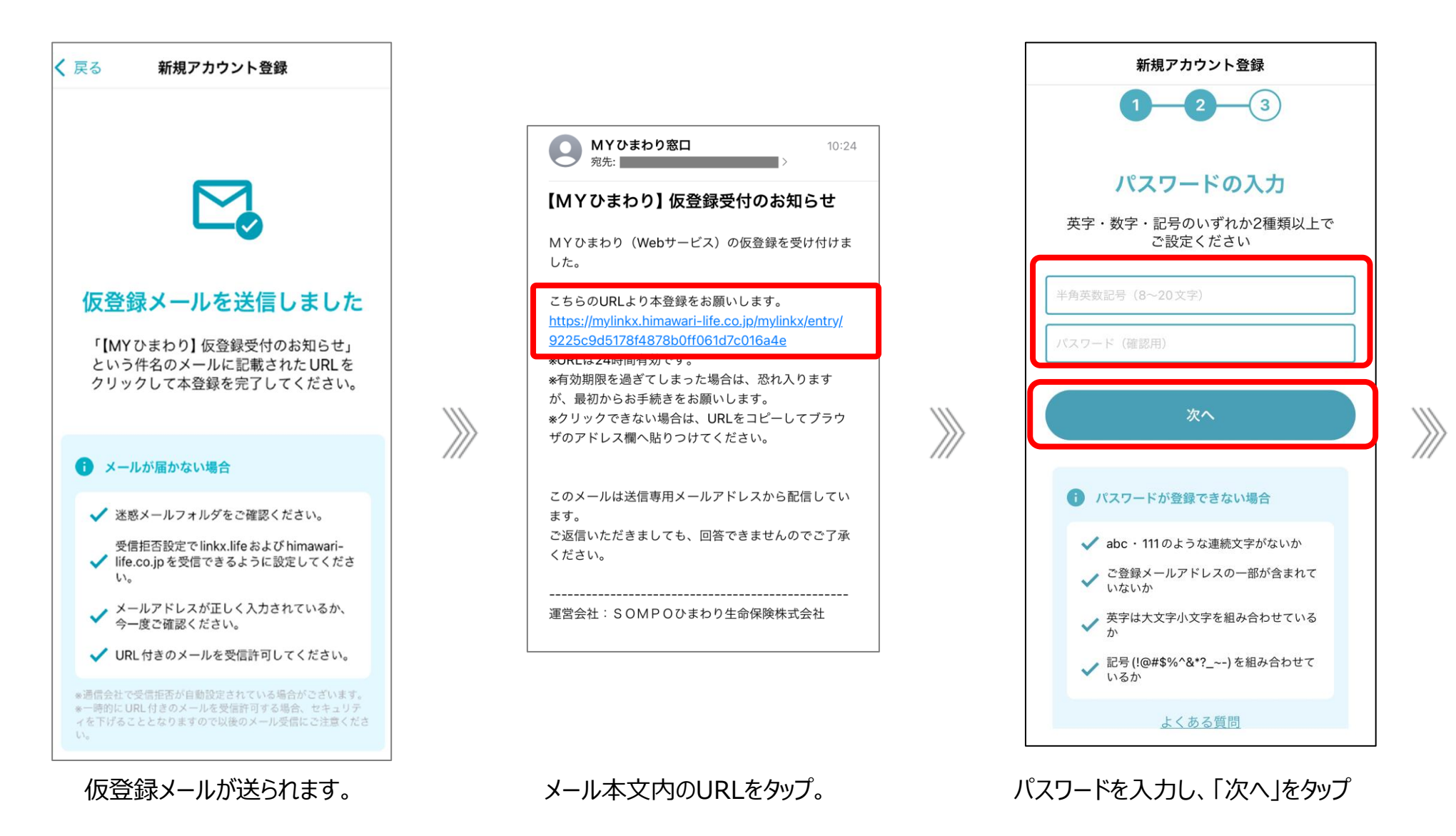

### 1.アプリ導入~企業コード登録まで(新規アカウント登録③)

### 画面に従って必要項目の入力を行います。

| <b>く</b> 戻る 新規アカ                                                      | ウント登録         |  |  |  |  |  |  |
|-----------------------------------------------------------------------|---------------|--|--|--|--|--|--|
| 1 2 3                                                                 |               |  |  |  |  |  |  |
| ユーザー情報の入力                                                             |               |  |  |  |  |  |  |
| 最後にあなたの情報を入力してください。<br>年代別歩数ランキング等に反映されます。<br>*ニックネーム以外のご登録情報は公開されません |               |  |  |  |  |  |  |
| お名前                                                                   |               |  |  |  |  |  |  |
| 姓を入力                                                                  | 名を入力          |  |  |  |  |  |  |
| セイ (カナ) を入力                                                           | メイ (カナ) を入力   |  |  |  |  |  |  |
| 性別                                                                    | 男性 🔵 女性 🔵     |  |  |  |  |  |  |
| 生年月日                                                                  | 生年月日を選択してください |  |  |  |  |  |  |
| ニックネーム                                                                |               |  |  |  |  |  |  |
| ニックネームを入力                                                             |               |  |  |  |  |  |  |
| 5                                                                     | 87            |  |  |  |  |  |  |
|                                                                       |               |  |  |  |  |  |  |

ユーザー情報を入力し、「完了」をタップ

| 10:31                 |                                                | <b>11</b> 5G 🔳 ,           |  |  |  |  |
|-----------------------|------------------------------------------------|----------------------------|--|--|--|--|
| 新規アカウント登録             |                                                |                            |  |  |  |  |
| <b>登録完了</b>           |                                                |                            |  |  |  |  |
|                       | 目標歩数入力へ                                        |                            |  |  |  |  |
| よろしけれ(<br>* 居住地: 居住地) | <b>ば下記項目もご入力くだ</b><br>別ランキングに反映/身長・体<br>使いください | さい <b>(任意)</b><br>重:健康管理にお |  |  |  |  |
| 后 居住地                 |                                                | >                          |  |  |  |  |
| 身長                    |                                                | >                          |  |  |  |  |
| <b>适</b> 体重           |                                                | >                          |  |  |  |  |
|                       |                                                |                            |  |  |  |  |
| リンククロスか               | らのメール配信                                        | ~                          |  |  |  |  |
| リンククロスをど              | ちらで知りましたか?                                     |                            |  |  |  |  |

「リンククロスをどちらで知りましたか?」 をタップし、企業コード入力画面へ

# 1.アプリ導入~企業コード登録まで(企業コード入力①)

| 画面( | こ従                                                                 | って必   | 必要項    | 目の入            | 力を彳 | テいま  | す。 |  |
|-----|--------------------------------------------------------------------|-------|--------|----------------|-----|------|----|--|
|     |                                                                    |       | 新規どる   | <b>カワント</b> 兌球 |     |      |    |  |
|     | よろしけれはト記項目もご人刀ください(仕意)<br>*居住地:居住地別ランキングに反映/身長・体重:健康管理にお<br>使いください |       |        |                |     |      |    |  |
|     |                                                                    | 居住地   |        |                |     | >    |    |  |
|     |                                                                    | 身長    |        |                |     | >    |    |  |
|     | <b>5</b>                                                           | 体重    |        |                |     | >    |    |  |
|     | リンククロスからのメール配信                                                     |       |        |                |     | ~    |    |  |
|     | リング<br>入会に                                                         | ククロスを | どちらで知  | ]りましたか?        |     |      |    |  |
|     | 入会経路 該当なし >                                                        |       |        |                |     | なし > |    |  |
|     | 加入し                                                                | ている生命 | 保険について |                |     |      |    |  |
|     | SOMPOひまわり生命の生命保険に加入している                                            |       |        |                |     |      |    |  |
|     | 他社の                                                                | の生命保険 | をに加入して | いる             |     |      |    |  |
|     |                                                                    |       | 目標     | 歩数入力へ          |     |      |    |  |
|     |                                                                    |       |        |                |     |      |    |  |
|     |                                                                    | Γ     | 入会紹    | 経済」をタッ         | プ   |      |    |  |

#### DM

雑誌

イベント

Web

 $\gg$ 

代理店からの紹介

企業からの紹介

友達からの紹介

該当なし

「企業からの紹介」を選択

© 2024 Sompo Himawari Life Insurance Inc. All Rights Reserved.

### 1.アプリ導入~企業コード登録まで(企業コード入力②)

### 画面に従って必要項目の入力を行います。

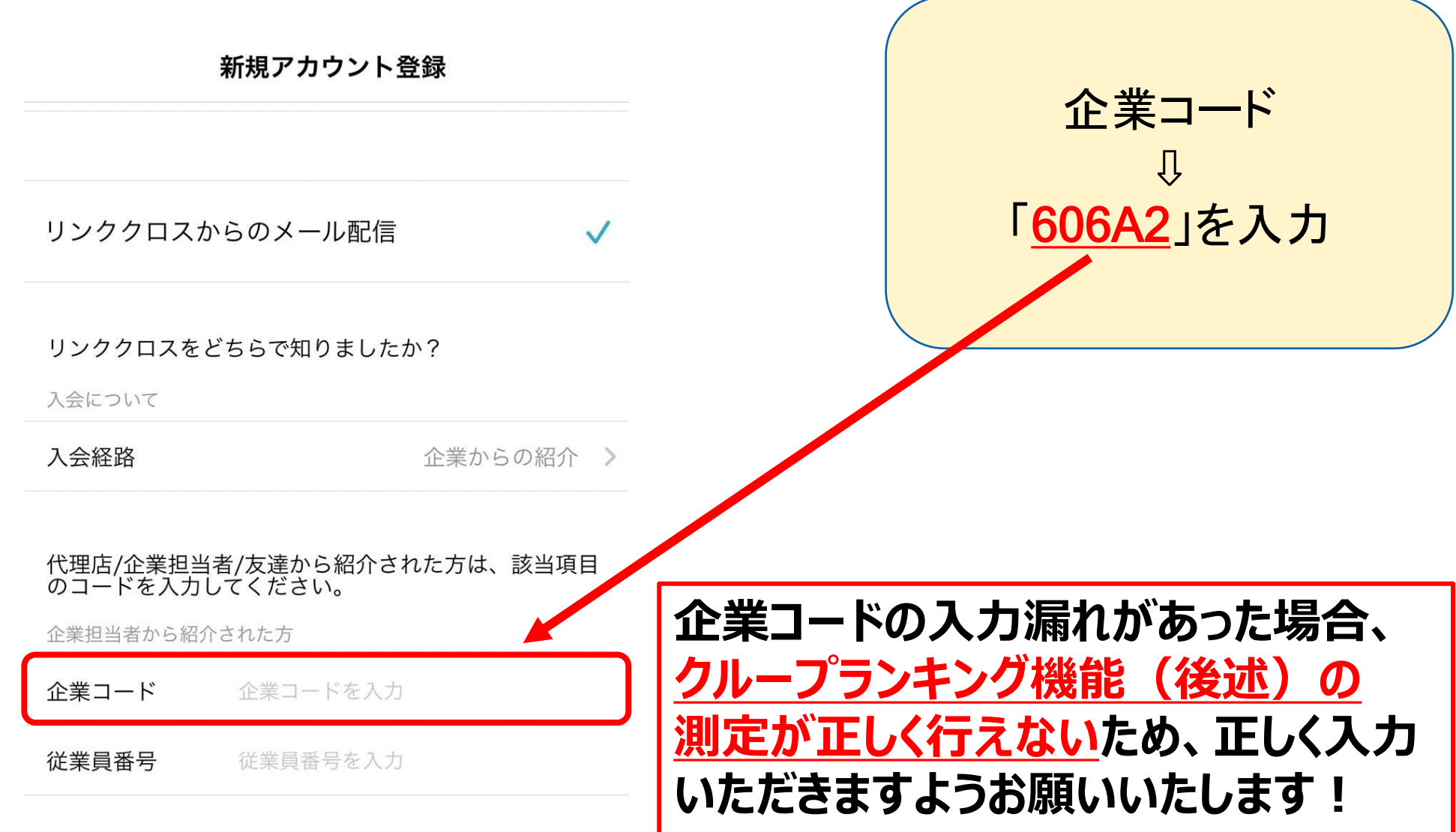